#### HOW TO SAVE PICTURES

#### 1. CLICK ON PHOTOS

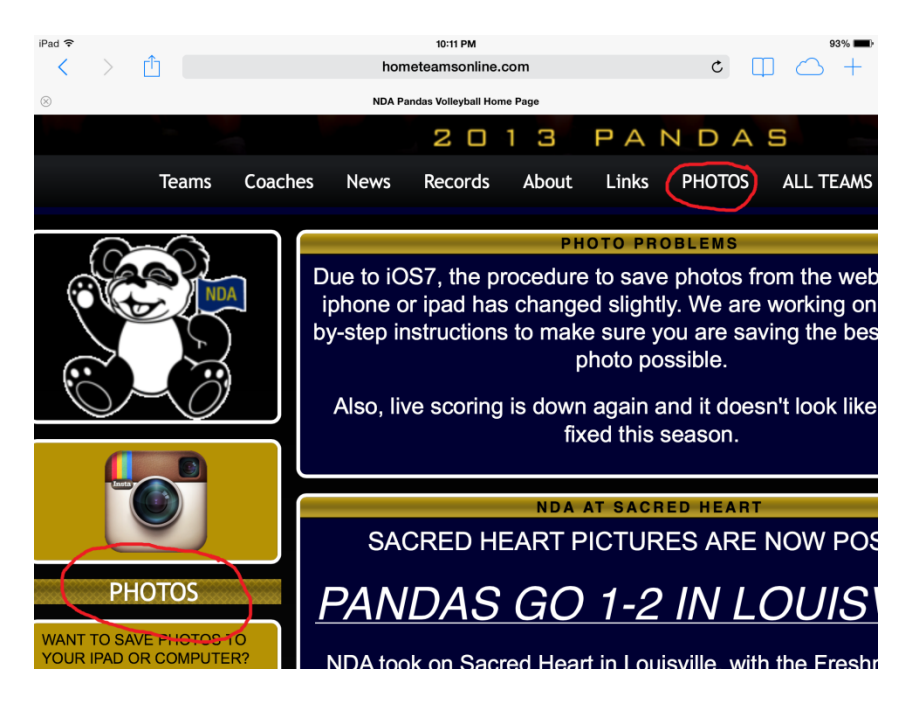

#### 2. GO TO FLICKR SITE

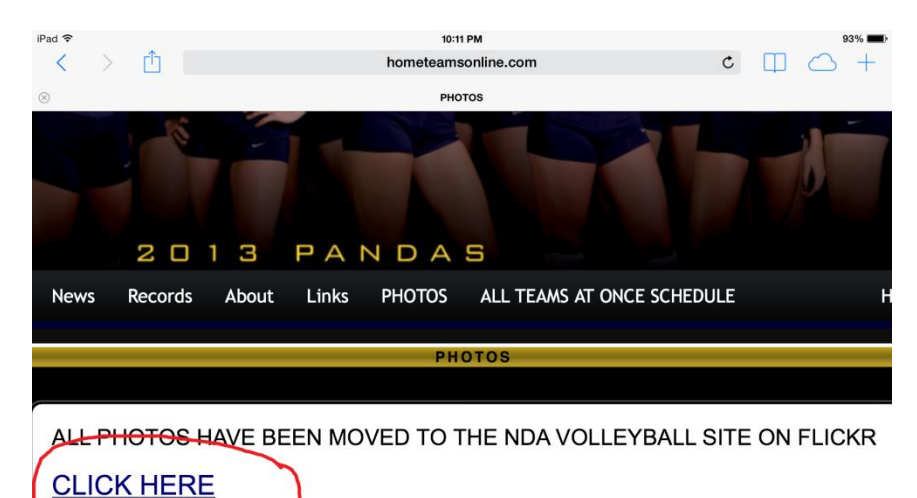

#### 3. SELECT TEAM

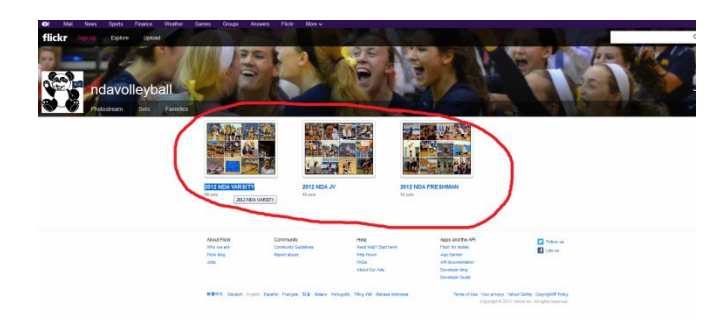

4. SELECT MATCH

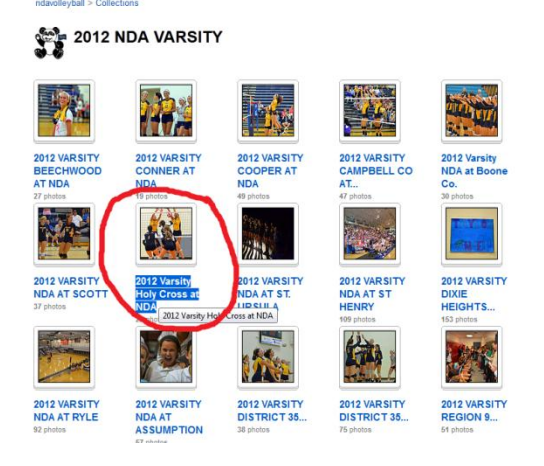

5. PRESS AND HOLD PHOTO YOU WANT TO SAVE - SELECT OPEN IN NEW PAGE

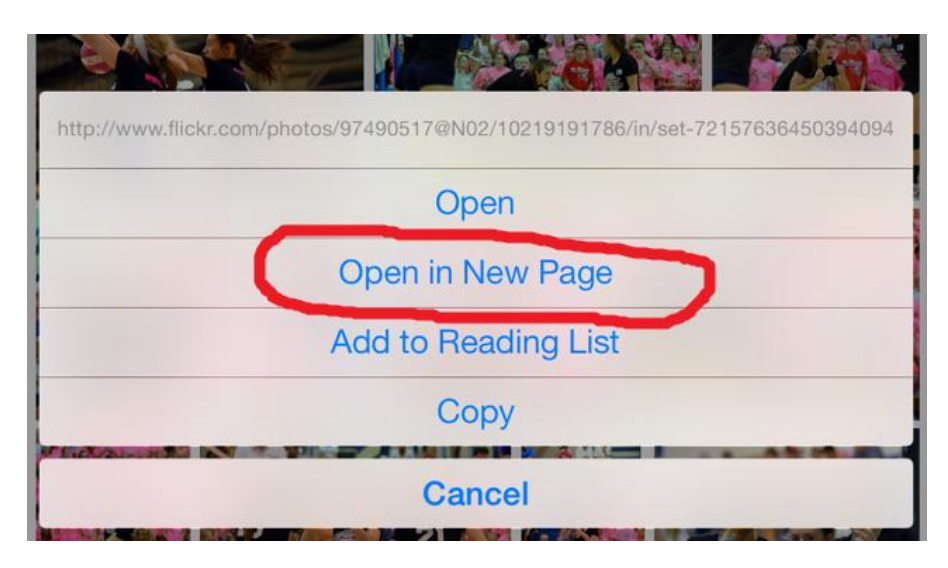

6. FROM NEW PAGE, SELECT "VIEW MORE INFO..."

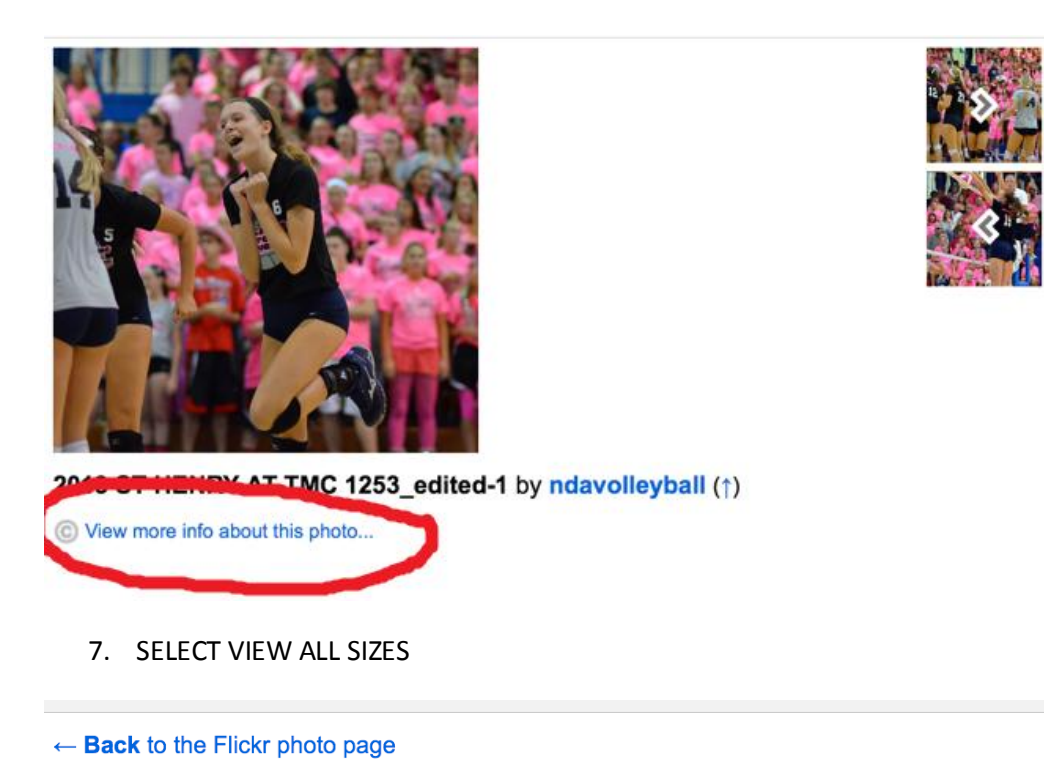

# Additional Information for: 2013 ST HENRY AT TMC 1253\_edited-1

- © All rights reserved
- Anyone can see this photo
- Taken on October 10, 2013
- Viewed 72 times

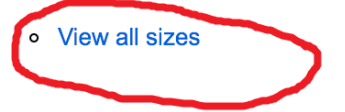

Copyright © 2013 Yahoo! Inc. All rights reserved. From Yahoo! | Your Privacy | Terms of Use flickr.com | iPhone app | report abuse

### 8. SELECT THE SIZE YOU WANT TO SAVE - THE LARGER, THE BETTER THE QUALITY

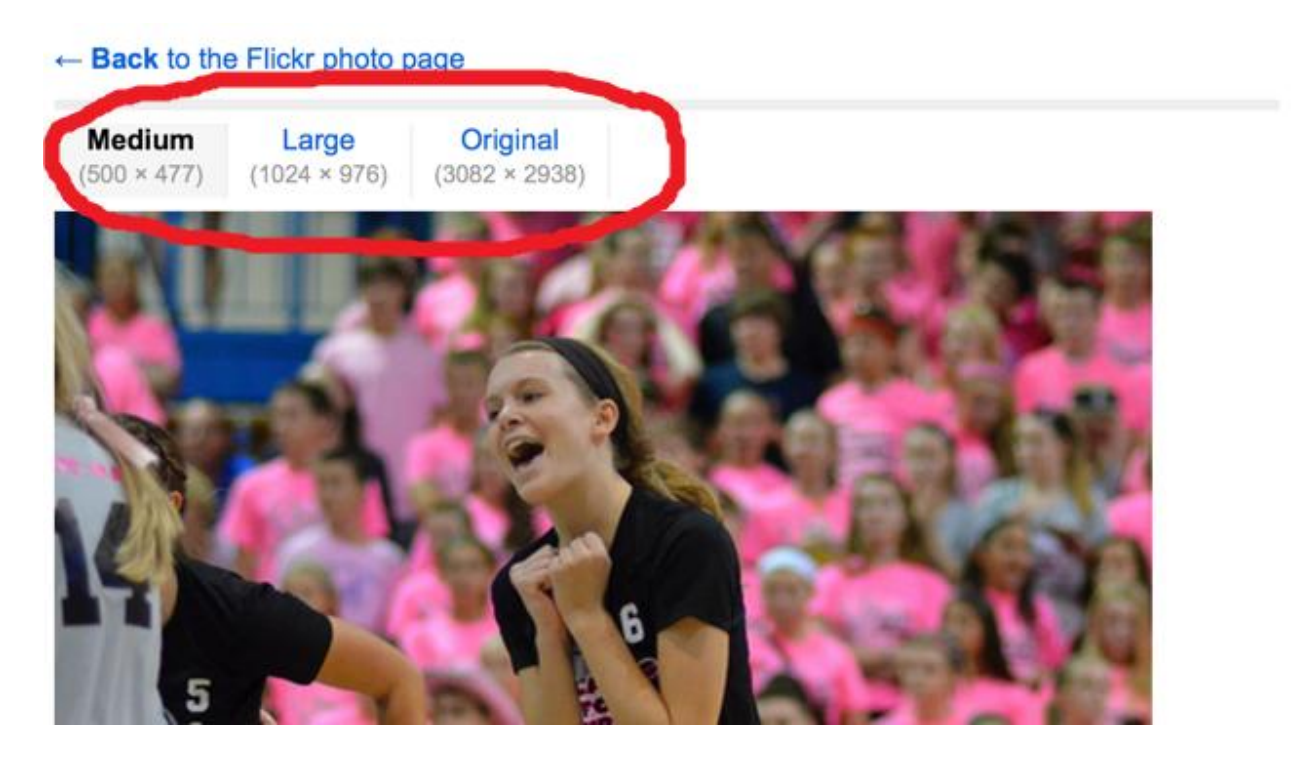

## 9. PRESS AND HOLD TO SAVE IMAGE TO IPHONE

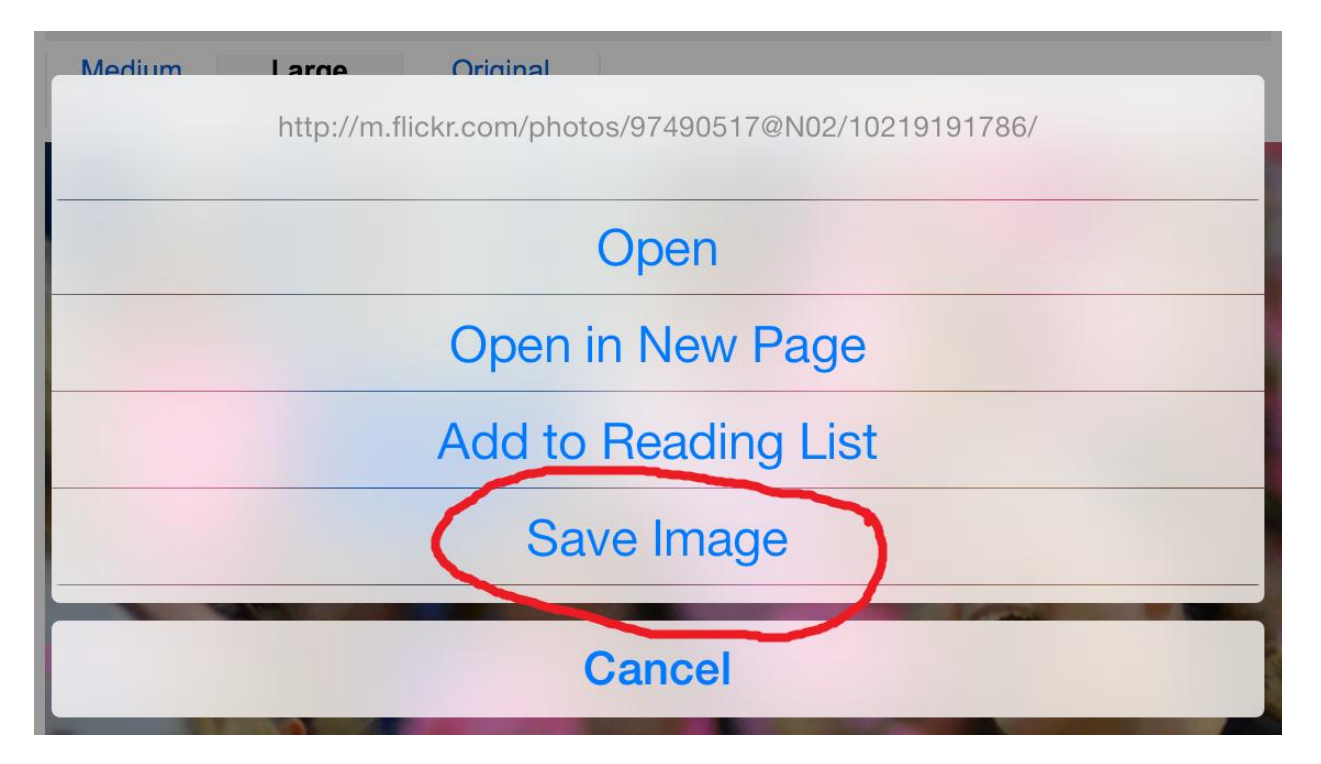